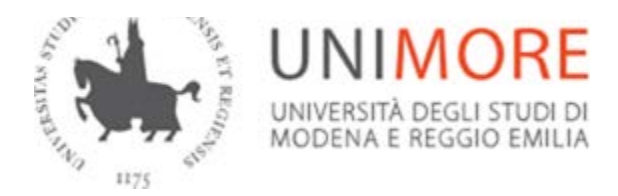

# <u>Istruzioni per la registrazione dei Decreti Rettorali e a firma congiunta tramite</u> <u>workflow in Titulus</u>

# **REGISTRAZIONE DEL DECRETO SENZA MODIFICHE**

#### 1. Inserimento bozza da parte dell'operatore

- Dal Menu principale di Titulus, nella sezione Registrazione, si sceglie Repertori

- dal menu "Repertori: Inserimento" selezionare il Repertorio che si intende utilizzare (Decreti Rettorali)

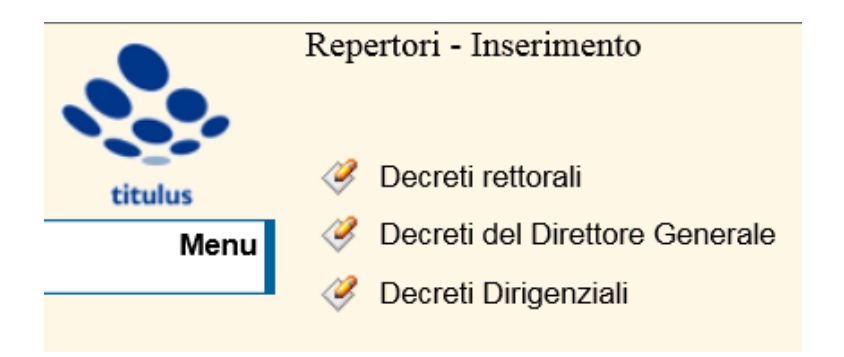

**N.B:** verificare che nella schermata di registrazione il FLAG presente in alto a destra abbia la spunta: ciò permette di operare in modalità bozza (v. figura sotto)

- a questo punto l'operatore deve inserire la voce di indice "Flusso approvativo Decreti".

| Decreti rettora | li - Inserimento                                    |           |                         |   | <b>a</b> 2 |
|-----------------|-----------------------------------------------------|-----------|-------------------------|---|------------|
| Voce di indice  | Sigla strutt. UNMRCLE<br>Flusso approvativo Decreti | Anno 2021 | A mezzo Posta Ordinaria | ~ |            |
| Oggetto         |                                                     |           |                         | 0 |            |
| Allegato        |                                                     |           |                         |   |            |

- Si procede quindi con la compilazione di tutti i campi necessari alla registrazione del documento e si inserisce **per primo il file in formato "docx" contenente il Decreto**, nella sezione Documenti

informatici (File – Nome – Sfoglia).

Se previsto, devono essere associati anche gli allegati al decreto in formato docx o pdf/A.

E' opportuno che tutti i nomi dei file associati siano "parlanti", cioè ricordino il contenuto del file, senza avere caratteri speciali (es. lettere accentate, virgole, punti, %&/, ecc.). Per separare le parole nel nome del file si possono usare i trattini "-" oppure "\_".

- Il campo che contiene il nome del RPA è precompilato con il nome del Responsabile di Ufficio al quale appartiene l'operatore che sta registrando il documento. In caso di necessità si può indicare un nominativo diverso manualmente.

I nominativi inseriti in questa fase saranno a conoscenza di tutte le modifiche eventualmente apportate alla bozza fino alla repertoriazione del decreto; in alternativa sarà possibile aggiungere operatori e copie conoscenza dopo la repertoriazione. Gli attori coinvolti nelle sigle/visti sono inseriti automaticamente nel processo di valutazione durante l'avanzamento del flusso.

Nel caso di Direzioni con una gerarchia articolata su 2 livelli, se gli operatori delle UOR di II livello devono ottenere anche l'approvazione del responsabile della UOR di I livello subito superiore occorre che inseriscano come RPA il responsabile della UOR di I livello e, da step di workflow, richiedano l'approvazione di detto RPA.

- Cliccare su **Registra** per salvare la Bozza.

#### **N.B.:**

per il corretto avvio del flusso è necessario lasciare invariata la classificazione proposta.

Una volta registrata, la bozza di decreto appare all'operatore come in Fig.:

| Decreti rettorali<br>Bozza del 20/07/2021                                       |                                                     |                       |                       |
|---------------------------------------------------------------------------------|-----------------------------------------------------|-----------------------|-----------------------|
|                                                                                 |                                                     |                       |                       |
|                                                                                 |                                                     |                       |                       |
| A mezzo Posta Ordinaria                                                         |                                                     |                       |                       |
|                                                                                 |                                                     |                       |                       |
| Oggetto Decreto di costituzione del seggio per elezior                          | ni studenti in CA                                   |                       |                       |
| Alleneti di jalance conni                                                       |                                                     |                       |                       |
| Allegati 1 - elenco seggi;<br>Voce di indice Elusso approvativo Decreti         |                                                     |                       |                       |
| Classif, II/1 - Rettore                                                         |                                                     |                       |                       |
| Scadenza                                                                        |                                                     |                       |                       |
| Tipo nessuna                                                                    |                                                     |                       |                       |
| Responsabilità                                                                  |                                                     |                       |                       |
| UOR-RPA DLGC - Appalti, gare e contratti - ZECCHINI Paola                       |                                                     |                       | 20/07/2021            |
| CC DLCC - Contratti e convenzioni - BALLOCCHI Gian                              | luca                                                |                       | 20/07/2021 🌒 🗶        |
| Workflow Applicati                                                              |                                                     |                       |                       |
| Approvazione decreto del Rettore [id: IN00001172]                               |                                                     |                       |                       |
| Start Workflow                                                                  | DLCC - Contratti e convenzioni - BALLOCCHI Gianluca |                       | 20/07/2021 - 10:51:04 |
| Azioni disponibili a BALLOCCHI Gianluca - DLCC - Contratti e convenzion         | i                                                   |                       |                       |
| Scelta file da firmare [Scelta file da firmare]                                 |                                                     |                       |                       |
| Flusso approvativo Decreti [id: IN00001171]                                     |                                                     |                       |                       |
| Start Workflow                                                                  | DLCC - Contratti e convenzioni - BALLOCCHI Gianluca |                       | 20/07/2021 - 10:51:04 |
| Individuazione iter corretto [Avvio flusso]                                     | DLCC - Contratti e convenzioni - BALLOCCHI Gianluca |                       | 20/07/2021 - 10:51:04 |
|                                                                                 |                                                     |                       |                       |
| Documenti informatici 🖥 🖁                                                       |                                                     |                       |                       |
| File                                                                            | Stato                                               | Ultima versione       |                       |
| Modena e Reggio CRUI-CASA EES (2021-<br>2024).pdf <sup>©</sup> (422 KB, 7 pag.) | 0                                                   | 20/07/2021 - 10:51:03 |                       |
| CIRCOLARE WORKFLOW DECRETI Dona.docx                                            | 5                                                   | 20/07/2021 - 10:51:03 |                       |

L'operatore viene aggiunto automaticamente in CC nella bozza e l'RPA riceve una e-mail di notifica inviata da Titulus.

Come si può vedere a questo punto la classificazione è stata cambiata automaticamente ed è stata inserita dal programma quella più appropriata per il tipo di decreto che si sta registrando.

Il decreto dovrà avere la classificazione finale del procedimento amministrativo cui si riferisce e dovrà essere inserito nel fascicolo di competenza. Pertanto, come già detto, all'inizio del workflow è necessario lasciare la classificazione proposta che però può essere modificata solo al termine del workflow, dopo la firma finale, cliccando su Modifica.

- Ora l'operatore può scegliere:

1. quali file devono essere firmati digitalmente dal firmatario

| Seleziona i file da firmare                     | 2                                     |
|-------------------------------------------------|---------------------------------------|
|                                                 | Seleziona <u>tutti</u> <u>nessuno</u> |
| □ Modena_e_Reggio_CRUI-CASA_EES_(2021-2024).pdf |                                       |
| CIRCOLARE WORKFLOW DECRETI_Dona.docx            |                                       |
| CIRCOLARE WORKFLOW DECREII_Dona.docx            |                                       |
| Indietro                                        |                                       |

2. se richiedere la valutazione del RPA oppure no. In ogni caso, dopo aver cliccato sull'opzione desiderata si apre una finestra che ricorda la scelta effettuata e che dà la possibilità di confermarla oppure revocarla per effettuare l'altra:

es:

Hai scelto "Valutazione RPA richiesta", quindi il documento verrà valutato da DLGC - Appalti, gare e contratti - ZECCHINI Paola. Confermi?

Ok Annulia

Se si è scelto di NON coinvolgere l'RPA, la bozza di documento sarà di pertinenza del validatore (Dirigente).

Se invece si è scelto di coinvolgere anche l'RPA il primo validatore sarà appunto l'RPA.

Subito dopo aver effettuato questa scelta, l'operatore ha a disposizione l'opzione di scelta del Decreto a firma congiunta

| Decreti rettorali<br>Bozza del 20/07/2021                              |                                          |                          |                     |                       |
|------------------------------------------------------------------------|------------------------------------------|--------------------------|---------------------|-----------------------|
|                                                                        |                                          |                          |                     |                       |
|                                                                        |                                          |                          |                     |                       |
| A mezzo Posta Ordinaria                                                |                                          |                          |                     |                       |
| Oggatto Degrato di costituzione del seggio per elezio                  | ni studenti in CA                        |                          |                     |                       |
| oggetto becieto di costituzione dei seggio per elezio                  | nii studenti ili oA                      |                          |                     |                       |
| Allegati 1 - elenco seggi;                                             |                                          |                          |                     |                       |
| Voce di indice Flusso approvativo Decreti                              |                                          |                          |                     |                       |
| Classif. II/1 - Rettore                                                |                                          |                          |                     |                       |
| Scadenza                                                               |                                          |                          |                     |                       |
| Tipo nessuna                                                           |                                          |                          |                     |                       |
| Responsabilità                                                         |                                          |                          |                     |                       |
| UOR-RPA DLGC - Appalti, gare e contratti - ZECCHINI Paola              | l .                                      |                          |                     | 20/07/2021            |
| CC DLCC - Contratti e convenzioni - BALLOCCHI Gia                      | inluca                                   |                          |                     | 20/07/2021 🔍 🗶 🗸      |
| Workflow Applicati                                                     |                                          |                          |                     |                       |
| Approvazione decreto del Rettore [id: IN00001174]                      | en en en en en en en en en en en en en e |                          |                     |                       |
| Start Workflow                                                         | DLCC - Contratti e convenzioni -         | BALLOCCHI Gianluca       |                     | 20/07/2021 - 10:56:42 |
| Scelta file da firmare [Scelta file da firmare]                        | DLCC - Contratti e convenzioni -         | BALLOCCHI Gianluca       |                     | 20/07/2021 - 10:56:52 |
| Valutazione RPA richiesta [Richiesta Valutazione]                      | DLCC - Contratti e convenzioni -         | BALLOCCHI Gianluca       |                     | 20/07/2021 - 10:56:58 |
| Azioni disponibili a BALLOCCHI Gianluca - DLCC - Contratti e convenzio | ni                                       |                          |                     |                       |
| <u>Richlesta Firma conglunta [Firma conglunta]</u>                     |                                          |                          |                     |                       |
| Elusso approvativo Decreti Iid: IN000011731                            |                                          |                          |                     |                       |
| Ctort Workflow                                                         |                                          |                          |                     | 20/07/2024 40.50 42   |
| Individuazione iter corretto [Avvio flusso]                            | DLCC - Contratti e convenzioni -         | BALLOCCHI Gianluca       |                     | 20/07/2021 - 10:56:42 |
|                                                                        | 0200 - 0011048 0 001101121011 -          | Si il coo offit oldinada |                     | 20/07/2021 - 10:00:42 |
| Documenti informatici 🖥                                                |                                          |                          |                     |                       |
| File                                                                   | Stato                                    | Uh                       | tima versione       |                       |
| Modena e Reggio CRUI-CASA EES (2021-                                   | 0                                        |                          |                     |                       |
| 2024).pdf 🗣 (422 KB, 7 pag.)                                           | 0                                        | 20/                      | /07/2021 - 10:56:41 |                       |

In ogni caso, dopo aver cliccato sull'opzione desiderata si apre una finestra che ricorda la scelta effettuata e che dà la possibilità di confermarla oppure revocarla per effettuare l'altra:

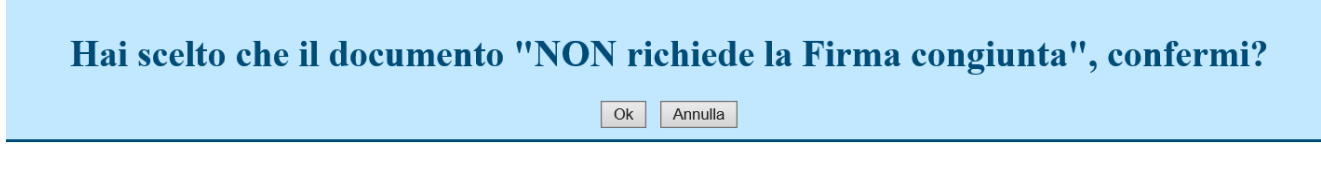

Una volta eseguita la scelta, la bozza di decreto passa quindi alla valutazione del RPA che viene aggiunto automaticamente in CC nella bozza e riceve una e-mail di notifica inviata da Titulus nella casella di posta elettronica con il link per accedere alla bozza di decreto oppure controlla i documenti ancora in stato di Bozza nel Repertorio Decreti Rettorali.

# 2. Valutazione del Responsabile del Procedimento Amministrativo ("Valutazione RPA richiesta")

Tramite il link riportato nell'email di notifica o controllando i documenti ancora in stato di Bozza nel Repertorio Decreti rettorali, l'RPA può visualizzare la bozza di decreto ed aprire i file associati alla registrazione cliccando sui relativi nomi presenti nella sezione "Documenti informatici – File".

Decreti rettorali Bozza del 20/07/2021 à A mezzo Posta Ordinaria Oggetto Decreto di costituzione del seggio per elezioni studenti in CA Allegati 1 - elenco seggi; Voce di indice Flusso approvativo Decreti Classif. II/1 - Rettore Scadenza Tipo nessuna Responsabilità UOR-RPA DLGC - Appalti, gare e contratti - ZECCHINI Paol 20/07/202 CC DLCC - Contratti e convenzioni - BALLOCCHI Gianluca DLGC - Appalti, gare e contratti - ZECCHINI Paola 20/07/2021 10 5 X Workflow Applicati Approvazione decreto del Rettore [id: IN00001174] Start Workflow DLCC - Contratti e convenzioni - BALLOCCHI Gianluca 20/07/2021 - 10:56:42 Scelta file da firmare [Scelta file da firmare] DLCC - Contratti e convenzioni - BALLOCCHI Gianluca 20/07/2021 - 10:56:52 Valutazione RPA richiesta [Richiesta Valutazione] DLCC - Contratti e convenzioni - BALLOCCHI Gianluca 20/07/2021 - 10:56:58 Firma congiunta NON richiesta [Firma congiunta] DLCC - Contratti e convenzioni - BALLOCCHI Gianluca 20/07/2021 - 10:59:14 DLCC - Contratti e convenzioni - BALLOCCHI Gianluca 20/07/2021 - 10:59:14 Azioni disponibili a ZECCHINI Paola - DLGC - Appalti, gare e contratti Approva [Valutazione RPA] Rigetta [Valutazione RPA] Aggiungi allegato [Valutazione RPA] Modifica documento [Valutazione RPA] Flusso approvativo Decreti [id: IN00001173]  $\cup$ Start Workflow DLCC - Contratti e convenzioni - BALLOCCHI Gianluca 20/07/2021 - 10:56:42 Individuazione iter corretto [Avvio flusso] DLCC - Contratti e convenzioni - BALLOCCHI Gianluca 20/07/2021 - 10:56:42

L'RPA ha a disposizione le azioni cerchiate in rosso nella figura:

Se non ci sono modifiche da effettuare, l'RPA clicca su "Approva [Valutazione RPA]" e indirizza automaticamente la bozza alla successiva valutazione del Dirigente.

Il Dirigente viene aggiunto automaticamente in CC in Titulus e riceve una email nella casella di posta elettronica con il link per accedere alla bozza di decreto oppure controlla i documenti ancora in stato di Bozza nel Repertorio Decreti rettorali.

#### 3. Valutazione Dirigente ("Approva")

Il Dirigente ha a disposizione le azioni cerchiate in rosso nella figura:

| Bozza del 20/07/2021                                                       |                                                     |                       |
|----------------------------------------------------------------------------|-----------------------------------------------------|-----------------------|
|                                                                            |                                                     |                       |
|                                                                            |                                                     |                       |
| A mezzo Posta Ordinaria                                                    |                                                     |                       |
|                                                                            |                                                     |                       |
| Oggetto Decreto di costituzione del seggio per elezi                       | oni studenti in CA                                  |                       |
|                                                                            |                                                     |                       |
| Allegati 1 - elenco seggi                                                  |                                                     |                       |
| Voce di indice Flusso approvativo Decreti                                  |                                                     |                       |
| Classif, II/1 - Rettore                                                    |                                                     |                       |
| Scadenza                                                                   |                                                     |                       |
| Tipo nessuna                                                               |                                                     |                       |
| Responsabilità                                                             |                                                     |                       |
| LIOP-PPA DI GC - Appalti, gare e contratti - ZECCHINI Paol                 | a                                                   | 20/07/2021 🖌          |
|                                                                            | anluca                                              | 20/07/2024 1 1 1      |
| DLGC - Appalti, gare e contratti - ZECCHINI Pao                            | la                                                  | 20/07/2021 1 🔍 🛇 🖌    |
| DL - Direzione Affari Istituzionali, Contratti e Ga                        | re - BRANCOLINI Gabriella                           | 20/07/2021 🍁 🛇        |
| Workflow Applicati                                                         |                                                     |                       |
| Approvazione decreto del Rettore [id: IN00001174]                          |                                                     |                       |
| Start Workflow                                                             | DLCC - Contratti e convenzioni - BALLOCCHI Gianluca | 20/07/2021 - 10:56:42 |
| Scelta file da firmare [Scelta file da firmare]                            | DLCC - Contratti e convenzioni - BALLOCCHI Gianluca | 20/07/2021 - 10:56:52 |
| Valutazione RPA richiesta [Richiesta Valutazione]                          | DLCC - Contratti e convenzioni - BALLOCCHI Gianluca | 20/07/2021 - 10:56:58 |
| Firma congiunta NON richiesta [Firma congiunta]                            | DLCC - Contratti e convenzioni - BALLOCCHI Gianluca | 20/07/2021 - 10:59:14 |
| Smistamento documento [Smistamento documento]                              | DLCC - Contratti e convenzioni - BALLOCCHI Gianluca | 20/07/2021 - 10:59:14 |
| Approva [Valutazione RPA]                                                  | DLGC - Appalti, gare e contratti - ZECCHINI Paola   | 20/07/2021 - 11:00:48 |
| Azioni disponibili a BRANCOLINI Gabriella - DL - Direzione Affari Istituzi | ionali, Contratti e Gare                            |                       |
| Approva [Valutazione Approvatore]                                          |                                                     |                       |
| Rigetta [Valutazione Approvatore]                                          |                                                     |                       |
| Modifica documento [Valutazione Approvatore]                               |                                                     |                       |
| Aggiungi allegato [Valutazione Approvatore]                                |                                                     |                       |
| Flusso approvativo Decreti [id: IN00001173]                                |                                                     |                       |
| Start Workflow                                                             | DLCC - Contratti e convenzioni - BALLOCCHI Gianluca | 20/07/2021 - 10:56:42 |
|                                                                            |                                                     |                       |

Se non ci sono modifiche da effettuare, il Dirigente clicca su "Approva [Valutazione Approvatore]" e indirizza automaticamente la bozza alla successiva approvazione e firma del Rettore se l'operatore aveva scelto di creare un decreto a firma del Rettore (a), oppure all'approvazione e firma del DG se aveva scelto un decreto a firma congiunta (b).

#### a. Decreto a firma del Rettore

Il Rettore ha a disposizione le azioni cerchiate in rosso nella figura:

| Oggetto Decreto di costituzione del seggio per elezior                                                                                                    | ni studenti in CA                                                                      |                       |
|----------------------------------------------------------------------------------------------------|----------------------------------------------------------------------------------------|-----------------------|
|                                                                                                    |                                                                                        |                       |
| Allegati 1 - elenco seggi:                                                                                                    |                                                                                        |                       |
| Voce di indice Flusso approvativo Decreti                                                                                                    |                                                                                        |                       |
| Classif II/1 - Rettore                                                                                                    |                                                                                        |                       |
| Seadonza                                                                                                    |                                                                                        |                       |
|                                                                                                    |                                                                                        |                       |
| Responsabilità                                                                                                    |                                                                                        |                       |
| LIOP-RPA DI GC - Annalti, gare e contratti - ZECCHINI Paola                                                                                                    |                                                                                        | 20/07/2021 🖌          |
| CORTAC Contratti e convenzioni DALLOCCIII Cian                                                                                                    | luce                                                                                   | 20/07/2024            |
| DI GC - Appalti gare e contratti - ZECCHINI Paola                                                                                                    | liuca                                                                                  | 20/07/2021 👽 🗸        |
| DL - Direzione Affari Istituzionali, Contratti e Gare                                                                                                    | - BRANCOLINI Gabriella                                                                 | 20/07/2021 🌵          |
| Ateneo degli Studi di Modena e Reggio Emilia - PO                                                                                                    | ORRO Carlo Adolfo                                                                      | 20/07/2021 🖖 🗶        |
| Ateneo degli Studi di Modena e Reggio Emilia - FE                                                                                                    | ERRARI Sergio                                                                          | 20/07/2021            |
| Ateneo degli Studi di Modena e Reggio Emilia - M                                                                                                    | ARCHI Gianluca                                                                         | 20/07/2021            |
| SD - Staff di Direzione - BENEDETTI Serena Maria                                                                                                    |                                                                                        | 20/07/2021 🌵          |
| Ateneo degli Studi di Modena e Reggio Emilia - Gi                                                                                                    | RECO Alberto                                                                           | 20/07/2021 🔍 🗶        |
| Workflow Applicati                                                                                                    |                                                                                        |                       |
| Approvazione decreto del Rettore [id: IN00001174]                                                                                                    |                                                                                        |                       |
| Start Workflow                                                                                                    | DLCC - Contratti e convenzioni - BALLOCCHI Gianluca                                    | 20/07/2021 - 10:56:42 |
| Scelta file da firmare [Scelta file da firmare]                                                                                                    | DLCC - Contratti e convenzioni - BALLOCCHI Gianluca                                    | 20/07/2021 - 10:56:52 |
| Valutazione RPA richiesta [Richiesta Valutazione]                                                                                                    | DLCC - Contratti e convenzioni - BALLOCCHI Gianluca                                    | 20/07/2021 - 10:56:58 |
| Firma congiunta NON richiesta [Firma congiunta]                                                                                                    | DLCC - Contratti e convenzioni - BALLOCCHI Gianluca                                    | 20/07/2021 - 10:59:14 |
| Smistamento documento [Smistamento documento]                                                                                                    | DLCC - Contratti e convenzioni - BALLOCCHI Gianluca                                    | 20/07/2021 - 10:59:14 |
| Approva [Valutazione RPA]                                                                                                    | DLGC - Appalti, gare e contratti - ZECCHINI Paola                                      | 20/07/2021 - 11:00:48 |
| Approva [Valutazione Approvatore]                                                                                                    | DLAI - Affari istituzionali - BRANCOLINI Gabriella [DLGC - Appalti, gare e contratti - | 20/07/2021 - 11:01:53 |
|                                                                                                    | ZECCHINI Paola                                                                         |                       |
| Azioni disponibili a PORRO Carlo Adolfo - Ateneo degli Studi di Modena e                                                                                                    | e Reggio Emilia                                                                        |                       |
| Azioni disponibili a PORRO Carlo Adolfo - Ateneo degli Studi di Modena e<br>Eirma e protocolla [Valutazione Rettore]                                                                                                    | e Reggio Emilia                                                                        |                       |
| Azioni disponibili a PORRO Carlo Adolfo - Ateneo degli Studi di Modena e<br>Firma e protocolla [Valutazione Rettore]<br>Valutazione DG [Valutazione Rettore]                                                                                                    | e Reggio Emilia                                                                        |                       |
| Azioni disponibili a PORRO Carlo Adolfo - Ateneo degli Studi di Modena e<br>Firma e protocolla [Valutazione Rettore]<br>Valutazione DG [Valutazione Rettore]<br>Modifica documento [Valutazione Rettore]                                                                                                    | e Reggio Emilia                                                                        |                       |
| Azioni disponibili a PORRO Carlo Adolfo - Ateneo degli Studi di Modena e<br>Firma e protocolla [Valutazione Rettore]<br>Valutazione D(Valutazione Rettore]<br>Modifica documento [Valutazione Rettore]<br>Aggiungi allegato [Valutazione Rettore]                                                                                   | e Reggio Emilia                                                                        |                       |
| Azioni disponibili a PORRO Carlo Adolfo - Ateneo degli Studi di Modena e<br>Firma e protocolla [Valutazione Rettore]<br>Valutazione DG [Valutazione Rettore]<br>Modifica documento [Valutazione Rettore]<br>Aggiungi allegato [Valutazione Rettore]<br>Rigetta [Valutazione Rettore]                                                | e Reggio Emilia                                                                        |                       |
| Azioni disponibili a PORRO Carlo Adolfo - Ateneo degli Studi di Modena e<br>Firma e protocolla [Valutazione Rettore]<br>Valutazione DG [Valutazione Rettore]<br>Modifica documento [Valutazione Rettore]<br>Aggiungi allegato [Valutazione Rettore]<br>Rigetta [Valutazione Rettore]<br>Flusso approvativo Decreti fid: IN00001173] | Reggio Emilia                                                                          |                       |

Come si può vedere, fra le azioni disponibili è presente la "Valutazione DG [Valutazione Rettore]" che consente al Rettore di acquisire un visto approvativo del DG qualora lo ritenga opportuno.

Se il Rettore effettua questa scelta, il decreto passa alla valutazione del DG che ha a disposizione le azioni cerchiate in rosso nella figura:

| Allegati 1 - elenco seggi;<br>Voce di indice Flusso approvativo Decreti<br>Classi. I// 1 - Retore         Scadenza         Scadenza         UOR-RPA DLGC - Appalti, gare e contratti - ZECCHINI Paola         Composibilità         200770201 /          DLGC - Contratti e convenzioni - BALLOCCH Giantuca         DLGC - Contratti e convenzioni - BALLOCCH Giantuca         DLGC - Contratti e convenzioni - PCRIXO Carlo Adolfo         Atereo degli Studi di Modena e Reggio Emilia - PCRIXO Carlo Adolfo         Atereo degli Studi di Modena e Reggio Emilia - PCRIXO Carlo Adolfo         Atereo degli Studi di Modena e Reggio Emilia - PCRIXO Carlo Adolfo         Atereo degli Studi di Modena e Reggio Emilia - PCRIXO Carlo Adolfo         Atereo degli Studi di Modena e Reggio Emilia - PCRIXO Carlo Adolfo         Atereo degli Studi di Modena e Reggio Emilia - PCRIXO Carlo Adolfo         Atereo degli Studi di Modena e Reggio Emilia - PCRIXO Carlo Adolfo         Atereo degli Studi di Modena e Reggio Emilia - PCRIXO Carlo Adolfo         Atereo degli Studi di Modena e Reggio Emilia - PCRIXO Carlo Adolfo         Atereo degli Studi di Modena e Reggio Emilia - PCRIXO Carlo Adolfo         Atereo degli Studi di Modena e Reggio Emilia - REVIC Omitati e convenzioni - BALLOCCHI Gianiuca <td co<="" th=""><th>Qaaetto Decreto di costituzione del seggio per elezio</th><th>oni studenti in CA</th><th></th></td>                                                                                                    | <th>Qaaetto Decreto di costituzione del seggio per elezio</th> <th>oni studenti in CA</th> <th></th>                                                                                                    | Qaaetto Decreto di costituzione del seggio per elezio                                                                                                    | oni studenti in CA                                                                                                    |  |
|----------------------------------------------------------------------------------------------------|----------------------------------------------------------------------------------------------------|----------------------------------------------------------------------------------------------------|----------------------------------------------------------------------------------------------------|--|
| Allegati 1 - elenco seggi;<br>Voce di Indice Flusso approvativo Decreti<br>Classif. II/1 - Rettore         Scadenza         Responsabilità         C DLCC - Contratti e convenzioni - BALLOCCH Gianiuca<br>DLCC - Contratti e convenzioni - BALLOCCH Gianiuca<br>DL-Direzione Affari Istitucanel<br>DL-Direzione Martini Studi di Modena e Reggio Emilia - ERRARI Segio<br>Ateneo degli Studi di Modena e Reggio Emilia - GRECO Alberto<br>Ateneo degli Studi di Modena e Reggio Emilia - GRECO Alberto<br>Ateneo degli Studi di Modena e Reggio Emilia - GRECO Alberto<br>Ateneo degli Studi di Modena e Reggio Emilia - GRECO Alberto<br>Ateneo degli Studi di Modena e Reggio Emilia - GRECO Alberto<br>Ateneo degli Studi di Modena e Reggio Emilia - GRECO Alberto<br>Ateneo degli Studi di Modena e Reggio Emilia - GRECO Alberto<br>Ateneo degli Studi di Modena e Reggio Emilia - GRECO Alberto<br>Ateneo degli Studi di Modena e Reggio Emilia - GRECO Alberto<br>Ateneo degli Studi di Modena e Reggio Emilia - GRECO Alberto<br>Ateneo degli Studi di Modena e Reggio Emilia - GRECO Alberto<br>Ateneo degli Studi di Modena e Reggio Emilia - GRECO Alberto<br>Ateneo degli Studi di Modena e Reggio Emilia - GRECO Alberto<br>Ateneo degli Studi di Modena e Reggio Emilia - GRECO Contratti e convenzioni - BALLOCCH Gianluca<br>200772021 h & X         Vorkflow Applicati       DLCC - Contratti e convenzioni - BALLOCCH Gianluca<br>200772021 h & X         Start Workflow       DLCC - Contratti e convenzioni - BALLOCCH Gianluca<br>200772021 h & X         Start Movintow       DLCC - Contratti e convenzioni - BALLOCCH Gianluca<br>200772021 h & X         Start Movintow       DLCC - Contratti e convenzioni - BALLOCCH Gianluca<br>200772021 h & X         Sinstameto documento [Sinstamento documento]<br>DLCC - Contratti e convenzioni - BALLOCCH G                                                                                                    |                                                                                                    |                                                                                                    |                                                                                                    |  |
| Tipo nessuna         Responsabilità         CC DLCC - Contratti e convenzioni - BALLOCCHI Gianluca         DLGC - Contratti e convenzioni - BALLOCCHI Gianluca         DL - Direzione Affani fistikuzionali, Contratti e Gare - BRANCOLINI Gabriella         DL - Direzione Affani fistikuzionali, Contratti e Gare - BRANCOLINI Gabriella         DL - Direzione Affani fistikuzionali, Contratti e Gare - BRANCOLINI Gabriella         DL - Direzione Affani fistikuzionali, Contratti e Gare - BRANCOLINI Gabriella         Ateneo degli Studi di Modena e Reggio Emilia - FERRETTI Riccardo         Ateneo degli Studi di Modena e Reggio Emilia - FERRETTI Riccardo         Ateneo degli Studi di Modena e Reggio Emilia - RONCHETTI Stefano         Ateneo degli Studi di Modena e Reggio Emilia - RONCHETTI Stefano         Workflow Applicati         Approvazione decreto del Rettore [id: IN00001174]         Contratti e convenzioni - BALLOCCHI Gianluca         2007/2021 I 10:56:42         Seate file da firmare]         DLCC - Contratti e convenzioni - BALLOCCHI Gianluca         2007/2021 I 10:56:42         Seate file da firmare]         DLCC - Contratti e convenzioni - BALLOCCHI Gianluca         2007/2021 I 10:56:42 <th>Allegati 1 - elenco seggi;<br/>Voce di indice Flusso approvativo Decreti<br/>Classif. II/1 - Rettore</th> <th></th> <th></th>                                                                                                    | Allegati 1 - elenco seggi;<br>Voce di indice Flusso approvativo Decreti<br>Classif. II/1 - Rettore                                                                                                    |                                                                                                    |                                                                                                    |  |
| Tipe nessuna         Responsabilità         VOR-RPA DLGC - Appalti, gare e contratti - ZECCHINI Paola       2007/2021 /          C DLCC - Contratti e convenzioni - BALLOCCHI Gianluca<br>DL Col-Appalti, gare e contratti - ZECCHINI Paola       2007/2021 /          DL Discione Affani Istituzionali, Contratti e care - BRANCOLINI Gabriella       2007/2021 /          DL Discione Affani Istituzionali, Contratti e care - BRANCOLINI Gabriella       2007/2021 /          Ateneo degli Studi di Modena e Reggio Emilia - FERRARI Sergio         Ateneo degli Studi di Modena e Reggio Emilia - FERRARI Sergio         Ateneo degli Studi di Modena e Reggio Emilia - FERRARI Sergio         Ateneo degli Studi di Modena e Reggio Emilia - RERARI Sergio         Ateneo degli Studi di Modena e Reggio Emilia - FERRETTI Recardo         2007/2021 /          Ateneo degli Studi di Modena e Reggio Emilia - RERCO Alberto         Ateneo degli Studi di Modena e Reggio Emilia - RORCHETTI Stefano         2007/2021 /          Scelta file da firmare [Scelta file da firmare]       DLCC - Contratti e convenzioni - BALLOCCHI Gianluca       2007/2021 /          Scelta file da firmare [Scelta file da firmare]       DLCC - Contratti e convenzioni - BALLOCCHI Gianluca       2007/2021 /           Scelta                                                                                                    | Scadenza                                                                                                    |                                                                                                    |                                                                                                    |  |
| Responsabilità         UOR-RPA DLGC - Appalit, gare e contratti - ZECCHINI Paola         CC DLCC - Contratti e convenzioni - BALLOCCHI Gianluca         DLGC - Appalit, gare e contratti - ZECCHINI Paola         DLGC - Contratti e convenzioni - BALLOCCHI Gianluca         DLGC - Contratti e convenzioni - BALLOCCHI Gianluca         DLGC - Contratti e convenzioni - BALLOCCHI Gianluca         200772021 V & V         Atence degli Studi di Modena e Reggio Emilia - FERRETTI Riccardo         Atence degli Studi di Modena e Reggio Emilia - FERRETTI Riccardo         200772021 V &         Atence degli Studi di Modena e Reggio Emilia - RERETTI Riccardo         200772021 V &         Atence degli Studi di Modena e Reggio Emilia - GRECO Alberto         Atence degli Studi di Modena e Reggio Emilia - RONCHETTI Stefano         Vorkflow Applicati         Atence degli Studi di Modena e Reggio Emilia - GRECO Alberto         Autence degli Studi di Modena e Reggio Emilia - Convenzioni - BALLOCCHI Gianluca         200772021 V &         Vorkflow Applicati         DLCC - Contratti e convenzioni - BALLOCCHI Gianluca         200772021 - 10.56.42         Start Workflow </td <th>Tipo nessuna</th> <td></td> <td></td>                                                                                                    | Tipo nessuna                                                                                                    |                                                                                                    |                                                                                                    |  |
| UOR-RPA DLGC - Appalti, gare e contratti - ZECCHIN Paola       20/07/2021 V         C DLGC - Contratti e convenzioni - BALLOCCH Gianluca       20/07/2021 V         DLGC - Appalti, gare e contratti - ZECCHIN Paola       20/07/2021 V         DLC - Contratti e convenzioni - BALLOCCH Gianluca       20/07/2021 V         DL - Direzione Affari Istituzionali, Contratti e Gare - BRANOLINI Gabriella       20/07/2021 V         Ateneo degli Studi di Modena e Reggio Emilia - PORO Carlo Adolfo       20/07/2021 V         Ateneo degli Studi di Modena e Reggio Emilia - PERRARI Sergio         Ateneo degli Studi di Modena e Reggio Emilia - FERRARI Sergio         20/07/2021 V         Ateneo degli Studi di Modena e Reggio Emilia - FERRARI Sergio         20/07/2021 V         Ateneo degli Studi di Modena e Reggio Emilia - FERRARI Sergio         20/07/2021 V         Ateneo degli Studi di Modena e Reggio Emilia - RONCHETTI Sterano         20/07/2021 V         Ateneo degli Studi di Modena e Reggio Emilia - RONCHETTI Sterano         20/07/2021 V         Staff di Direzione - BENEDETI Sterano Maria         Ateneo degli Studi di Modena e Reggio Emilia - RONCHETTI Sterano         Staff di Direzione Affaria Studia di Modena e Reggio Emilia                                                                                                    | Responsabilità                                                                                                    |                                                                                                    |                                                                                                    |  |
| CC       DLCC - Contratti e convenzioni - BALLOCCHI Gianluca<br>DLCC - Appalit, gare e contratti - ZECCHINI Paola<br>DLD - Direzione Affari Istituzionali<br>Ateneo degli Studi di Modena e Reggio Emilia - PORRO Carlo Adolfo<br>2007/2021 V V       2007/2021 V V         Ateneo degli Studi di Modena e Reggio Emilia - PORRO Carlo Adolfo<br>Ateneo degli Studi di Modena e Reggio Emilia - FERRARI Sergio<br>Ateneo degli Studi di Modena e Reggio Emilia - FERRARI Sergio<br>Ateneo degli Studi di Modena e Reggio Emilia - FERRARI Sergio<br>Ateneo degli Studi di Modena e Reggio Emilia - MARCHI Gianluca<br>SD - Staff di Direzione - BENEDETTI Serena Maria<br>Ateneo degli Studi di Modena e Reggio Emilia - GRECO Alberto<br>Ateneo degli Studi di Modena e Reggio Emilia - GRECO Alberto<br>Ateneo degli Studi di Modena e Reggio Emilia - GRECO Alberto<br>Ateneo degli Studi di Modena e Reggio Emilia - GRECO Alberto<br>Ateneo degli Studi di Modena e Reggio Emilia - GRECO Alberto<br>Ateneo degli Studi di Modena e Reggio Emilia - GRECO Alberto<br>Ateneo degli Studi di Modena e Reggio Emilia - GRECO Alberto<br>Ateneo degli Studi di Modena e Reggio Emilia - GRECO Alberto<br>Ateneo degli Studi di Modena e Reggio Emilia - GRECO Alberto<br>Ateneo degli Studi di Modena e Reggio Emilia - GRECO Alberto<br>Ateneo degli Studi di Modena e Reggio Emilia - GRECO Alberto<br>Ateneo degli Studi di Modena e Reggio Emilia - GRECO Alberto<br>Ateneo degli Studi di Modena e Reggio Emilia - GRECO Alberto<br>Ateneo degli Studi di Modena e Reggio Emilia - GRECO Alberto<br>Ateneo degli Studi di Modena e Reggio Emilia - GRECO - Contratti e convenzioni - BALLOCCHI Gianluca<br>2007/2021 - 10:56:42         Scelta file da firmare]       DLCC - Contratti e convenzioni - BALLOCCHI Gianluca<br>2007/2021 - 10:56:52         Valutazione RPA richiesta [Richiesta Valutazione]       DLCC - Contratti e convenzioni - BALLOCCHI Gianluca<br>2007/2021 - 10:59:14         Scelta file da firmare]< | UOR-RPA DLGC - Appalti, gare e contratti - ZECCHINI Paola                                                                                                    | 1                                                                                                    | 20/07/2021 🗸                                                                                                    |  |
| Workflow Applicati         Approvazione decreto del Rettore [id: IN00001174]         Start Workflow       DLCC - Contratti e convenzioni - BALLOCCHI Gianluca       20077/201 - 10:56:42         Start Workflow       DLCC - Contratti e convenzioni - BALLOCCHI Gianluca       20077/201 - 10:56:42         Start Workflow       DLCC - Contratti e convenzioni - BALLOCCHI Gianluca       20077/201 - 10:56:52         Valutazione RPA richiesta [Richiesta Valutazione]       DLCC - Contratti e convenzioni - BALLOCCHI Gianluca       20077/202 - 10:59:42         Smistamento documento [Smistamento documento]       DLCC - Contratti e convenzioni - BALLOCCHI Gianluca       20077/202 - 10:59:14         Approva [Valutazione RPA]       DLGC - Contratti e convenzioni - BALLOCCHI Gianluca       20077/202 - 10:59:14         Approva [Valutazione RPA]       DLGC - Contratti e convenzioni - BALLOCCHI Gianluca       20077/202 - 10:59:14         Approva [Valutazione RPA]       DLGC - Appalti, gare e contratti - ZECCHINI Paola       2007/202 - 11:09:48         Approva [Valutazione Approvatore]       ZECCCHINI Paola]       2007/202 - 11:09:48         Valutazione DG [Valutazione Rettore]       Ateneo degli Studi di Modena e Reggio Emilia - PORRO Carlo Adolfo       2007/202 - 11:09:15         Zenori disponibili a RONCHETTI Stefano - Ateneo degli Studi di Modena e Reggio Emilia       PORRO Carlo Adolfo       2007/202 - 11:09:16:16         Parota Natutazione DG                                                                                                    | CC DLCC - Contratti e convenzioni - BALLOCCHI Gia<br>DLGC - Appalti, gare e contratti - ZECCHINI Paol<br>DL - Direzione Affari Istituzionali, Contratti e Gar<br>Ateneo degli Studi di Modena e Reggio Emilia - f<br>Ateneo degli Studi di Modena e Reggio Emilia - f<br>Ateneo degli Studi di Modena e Reggio Emilia - f<br>Ateneo degli Studi di Modena e Reggio Emilia - S<br>D - Staff di Direzione - BENEDETTI Serena Maria<br>Ateneo degli Studi di Modena e Reggio Emilia - f<br>Ateneo degli Studi di Modena e Reggio Emilia - f<br>Ateneo degli Studi di Modena e Reggio Emilia - f | anluca<br>a<br>e - BRANCOLINI Gabriella<br>PORRO Carlo Adolfo<br>FERRARI Sergio<br>FERRETTI Riccardo<br>WARCHI Gianluca<br>3<br>SRECO Alberto<br>RONCHETTI Stefano                                                                                                    | 20/07/2021 ↓ S ¥ ✓<br>20/07/2021 ↓ S ¥<br>20/07/2021 ↓ S ¥<br>20/07/2021 ↓ S ¥<br>20/07/2021 ↓ S<br>20/07/2021 ↓ S<br>20/07/2021 ↓ S<br>20/07/2021 ↓ S<br>20/07/2021 ↓ S                             |  |
| Approvazione decreto del Rettore [id: IN00001174]       Image: Contratti e convenzioni - BALLOCCHI Gianluca       2007/2021       - 10.56.42         Start Workflow       DLCC - Contratti e convenzioni - BALLOCCHI Gianluca       2007/2021       - 10.56.42         Scelta file da firmare [Scelta file da firmare]       DLCC - Contratti e convenzioni - BALLOCCHI Gianluca       2007/2021       - 10.56.52         Valutazione RPA richiesta [Richiesta Valutazione]       DLCC - Contratti e convenzioni - BALLOCCHI Gianluca       2007/2021       - 10.56.52         Simistamento documento [Smistamento documento]       DLCC - Contratti e convenzioni - BALLOCCHI Gianluca       2007/2021       - 10.59.14         Approva [Valutazione RPA]       DLCC - Contratti e convenzioni - BALLOCCHI Gianluca       2007/2021       - 10.59.14         Approva [Valutazione RPA]       DLGC - Contratti e convenzioni - BALLOCCHI Gianluca       2007/2021       - 10.59.14         Approva [Valutazione RPA]       DLGC - Contratti e convenzioni - BALLOCCHI Gianluca       2007/2021       - 11.91.53         Valutazione DG [Valutazione RPA]       DLGC - Appalti, gare e contratti - ZECCHINI Paola       2007/2021       - 11.91.53         Valutazione DG [Valutazione Rettore]       Ateneo degli Studi di Modena e Reggio Emilia - PORRO Carlo Adolfo       2007/2021       - 11.01.61         Parota Multazione DG]       Ateneo degli Studi di Modena e Reggio Emilia - PORRO Carlo Adolfo       2007/20                                                                                                    | Workflow Applicati                                                                                                    |                                                                                                    |                                                                                                    |  |
| Start Workflow       DLCC - Contratti e convenzioni - BALLOCCHI Gianluca       2007/2021       - 10:56:42         Scelta file da firmare [Scelta file da firmare]       DLCC - Contratti e convenzioni - BALLOCCHI Gianluca       2007/2021       - 10:56:52         Valutazione RPA richiesta [Richiesta Valutazione]       DLCC - Contratti e convenzioni - BALLOCCHI Gianluca       2007/2021       - 10:56:52         Simistamento documento [Smistamento documento]       DLCC - Contratti e convenzioni - BALLOCCHI Gianluca       2007/2021       - 10:59:14         Approva [Valutazione RPA]       DLCC - Contratti e convenzioni - BALLOCCHI Gianluca       2007/2021       - 10:59:14         Approva [Valutazione RPA]       DLGC - Contratti e convenzioni - BALLOCCHI Gianluca       2007/2021       - 10:59:14         Approva [Valutazione RPA]       DLGC - Contratti e convenzioni - BALLOCCHI Gianluca       2007/2021       - 10:59:14         Approva [Valutazione RPA]       DLGC - Appalti, gare e contratti - ZECCHINI Paola       2007/2021       - 11:0:48         Approva [Valutazione Approvatore]       ZECCHINI Paola]       2007/2021       - 11:0:1:3         Valutazione DG [Valutazione Rettore]       Ateneo degli Studi di Modena e Reggio Emilia - PORRO Carlo Adolfo       2007/2021       - 11:0:1:6         Azioni disponibili a RONCHETTI Stefano - Ateneo degli Studi di Modena e Reggio Emilia - PORRO Carlo Adolfo       2007/2021       - 11:0:1:6                                                                                                    | Approvazione decreto del Rettore [id: IN00001174]                                                                                                    | la de la companya de la companya de la companya de la companya de la companya de la companya de la companya de                                                                                                    |                                                                                                    |  |
| Modifica documento [Valutazione DG]                                                                                                    | Start Workflow<br>Scelta file da firmare [Scelta file da firmare]<br>Valutazione RPA richiesta [Richiesta Valutazione]<br>Firma congiunta NON richiesta [Firma congiunta]<br>Smistamento documento [Smistamento documento]<br>Approva [Valutazione RPA]<br>Approva [Valutazione Approvatore]<br>Valutazione DG [Valutazione Rettore]<br>Azioni disponibili a RONCHETTI Stefano - Ateneo degli Studi di Modena<br>Approva [Valutazione DG]<br>Rigetta [Valutazione DG]<br>Modifica documento [Valutazione DG]                                                                                 | DLCC - Contratti e convenzioni - BALLOCCHI Gianluca<br>DLCC - Contratti e convenzioni - BALLOCCHI Gianluca<br>DLCC - Contratti e convenzioni - BALLOCCHI Gianluca<br>DLCC - Contratti e convenzioni - BALLOCCHI Gianluca<br>DLCC - Contratti e convenzioni - BALLOCCHI Gianluca<br>DLGC - Appalti, gare e contratti - ZECCHINI Paola<br>DLAI - Affari istituzionali - BRANCOLINI Gabriella [DLGC - Appalti, gare e contratti -<br>ZECCHINI Paola]<br>Ateneo degli Studi di Modena e Reggio Emilia - PORRO Carlo Adolfo<br>e <b>Reggio Emilia</b> | 20/07/2021 - 10:56:42<br>20/07/2021 - 10:56:52<br>20/07/2021 - 10:56:58<br>20/07/2021 - 10:59:14<br>20/07/2021 - 10:59:14<br>20/07/2021 - 11:00:53<br>20/07/2021 - 11:01:53<br>20/07/2021 - 11:06:16 |  |

Se il DG approva il decreto torna alla disponibilità del Rettore per la firma.

Nel caso invece in cui il Rettore non abbia chiesto la valutazione del DG, lo stesso può procedere direttamente alla firma del decreto.

#### b. Decreto a firma congiunta (DG e Rettore)

Se l'operatore aveva scelto di creare un decreto a firma congiunta, il decreto viene sottoposto per la prima approvazione e firma al DG e successivamente passa al Rettore.

#### Valutazione Direttore Generale (approvazione, firma e repertoriazione)

Dopo aver visionato i documenti, se non ci sono modifiche da effettuare, il Direttore Generale ha a disposizione le azioni cerchiate in rosso nella figura:

| Oggetto Decreto di rimborso tasse per GAUDINO GIA                                                                                                    | N MARIA                                                                                                    |
|----------------------------------------------------------------------------------------------------|----------------------------------------------------------------------------------------------------|
|                                                                                                    |                                                                                                    |
| Allegati 0 - nessun allegato;                                                                                                    |                                                                                                    |
| Voce di indice Flusso approvativo Decreti                                                                                                    |                                                                                                    |
| Classif. II/3 - Direttore generale                                                                                                    |                                                                                                    |
| Scadenza                                                                                                    |                                                                                                    |
| Tipo nessuna                                                                                                    |                                                                                                    |
| Responsabilità                                                                                                    |                                                                                                    |
| UOR-RPA DLGC - Appalti, gare e contratti - ZECCHINI Paola                                                                                                    |                                                                                                    |
| CC DLCC - Contratti e convenzioni - BALLOCCHI Giar<br>DLGC - Appalti, gare e contratti - ZECCHINI Paola<br>DL - Direzione Affari Istituzionali, Contratti e Gare<br>Ateneo degli Studi di Modena e Reggio Emilia - R | iluca<br>- BRANCOLINI Gabriella<br>ONCHETTI Stefano                                                                                  |
| Workflow Applicati                                                                                                    |                                                                                                    |
| Approvazione decreto del Direttore Generale [id: IN00001063]                                                                                                    | la de la companya de la companya de la companya de la companya de la companya de la companya de la companya de                       |
| Start Workflow                                                                                                    | DLCC - Contratti e convenzioni - BALLOCCHI Gianluca                                                                                  |
| Valutazione RPA richiesta [Richiesta Valutazione]                                                                                                    | DLCC - Contratti e convenzioni - BALLOCCHI Gianluca                                                                                  |
| Smistamento documento [Smistamento documento]                                                                                                    | DLCC - Contratti e convenzioni - BALLOCCHI Gianluca                                                                                  |
| Approva [Valutazione RPA]                                                                                                    | DLGC - Appalti, gare e contratti - ZECCHINI Paola                                                                                    |
| Approva [Valutazione Approvatore]                                                                                                    | DLAI - Affari istituzionali - BRANCOLINI Gabriella [DL - Direzione Affari Istituzionali,<br>Contratti e Gare - BRANCOLINI Gabriella] |
| Azioni disponibili a RONCHETTI Stefano - Ateneo degli Studi di Modena e                                                                                                    | Reggio Emilia                                                                                                    |
| Approva e firma [Valutazione Direttore Generale]                                                                                                    |                                                                                                    |
| Rigetta [Valutazione Direttore Generale]                                                                                                    |                                                                                                    |
| Modifica documento [Valutazione Direttore Generale]                                                                                                    |                                                                                                    |
| Aggiungi allegato [Valutazione Direttore Generale]                                                                                                    |                                                                                                    |
| Flusso approvativo Decreti [id: IN00001062]                                                                                                    |                                                                                                    |
| Start Workflow                                                                                                    | DLCC - Contratti e convenzioni - BALLOCCHI Gianluca                                                                                  |
| Individuazione iter corretto [Avvio flusso]                                                                                                    | DLCC - Contrattive convenzioni - BALLOCCHI Gianluca                                                                                  |

Si apre la schermata con i file da firmare già selezionati dall'operatore. Nel caso il firmatario voglia apportare modifiche a questa selezione può sempre esercitare un'opzione diversa.

I file in formato docx vengono convertiti automaticamente in formato pdf.

| File Modifica Visualizza<br>🚖 避 Siti suggeriti 🔻 🞒 F | Preferiti Strumenti ?<br>Home-Callcenter 🕘 Odierni 🥏 Raccolta Web Slice 🕶      |
|------------------------------------------------------|--------------------------------------------------------------------------------|
|                                                      | Seleziona i file da firmare                                                    |
| titulus                                              | Decreti del Direttore Generale - Bozza 550991 del 06/05/2021                   |
| <u>Firma i file</u><br><u>selezionati</u>            | <ul> <li>✓ <u>Rimborso tasse.docx</u></li> <li>✓ <u>Tasse Gobba</u></li> </ul> |
| <u>Seleziona</u><br>Originali                        | ✓ <u>Tasse Gobba</u>                                                           |
| Seleziona PDF                                        |                                                                                |
| Torna                                                |                                                                                |

Al termine della firma digitale remota, cliccando su "Conferma" il documento risulta firmato dal DG e viene inviato al Rettore per l'approvazione e la firma.

Con la firma del Rettore il flusso si conclude e viene inviata una e-mail di notifica ai nominativi presenti nella sezione responsabilità.

Nella sezione "Workflow applicati" sono riassunte tutte le azioni compiute dall'operatore, dal RPA, dal Dirigente, dal Direttore Generale e dal Rettore mentre cliccando sulla coccarda rossa nella sezione Documenti informatici – File è possibile verificare che il documento è stato firmato e visualizzare le informazioni sulla validità della firma.

### **N.B.**

Per tutte le azioni disponibili non trattate in queste Linee guida (es. Rigetta, Modifica documento, Aggiungi allegato) si fa rinvio alle Linee guida Decreti del Direttore Generale.

## A QUESTO PUNTO SI DEVE PROCEDERE A MODIFICARE LA CLASSIFICAZIONE DEL DECRETO SCEGLIENDO QUELLA RELATIVA AL PROCEDIMENTO DI COMPETENZA, IN MODO DA POTER FASCICOLARE CORRETTAMENTE IL DECRETO.

Questa azione può essere svolta solo dall'RPA del documento o dai colleghi della stessa UOR dell'RPA.

## PUBBLICAZIONE DEL DECRETO ALL'ALBO ON-LINE DI ATENEO

Se al termine del presente workflow di Firma il documento deve anche essere pubblicato all'Albo online di Ateneo è sufficiente richiederne la pubblicazione attraverso l'apposito pulsante Richiedi pubblicazione e seguire la procedura descritta nelle Linee guida operative sul funzionamento dell'Albo <u>https://in.unimore.it/intra/AZCirc/LINEEGUIDAOPERATIVEDICEMBRE2020.pdf</u>

In particolare:

1. la richiesta di pubblicazione potrà essere effettuata dall'RPA del Decreto, o da un utente appartenente alla stessa UOR dell'RPA. Se l'operatore che ha registrato il Decreto appartiene ad un UOR diversa rispetto a quella dell'RPA non potrà esercitare la funzione di richiesta di pubblicazione all'Albo.

2. Nel caso sia necessario pubblicare oltre al Decreto anche uno o più allegati, il richiedente la pubblicazione dovrà selezionare i files da pubblicare come da figura seguente:

|                             | Seleziona <u>tutti</u> <u>ness</u> |
|-----------------------------|------------------------------------|
| Prove wf firma decreti.docx |                                    |
| Conservazione.pptx          |                                    |

Al fine di consentire a coloro che autorizzano la pubblicazione di un documento all'Albo (RPP) il necessario controllo del numero dei file da pubblicare, nell'ipotesi in cui si debba chiedere la pubblicazione solo di uno o di alcuni dei documenti inseriti in una registrazione di protocollo (es: solo il documento principale o il documento principale e uno solo degli allegati) subito dopo la registrazione si dovrà cliccare su "Annotazioni" e precisare il numero degli allegati da pubblicare all'Albo con la relativa descrizione.

I files indicati nelle Annotazioni saranno poi scelti anche esercitando la relativa opzione prevista dal workflow di richiesta di pubblicazione, attivato successivamente alla registrazione del documento.

Quindi si riassume l'ordine delle operazioni da compiere:

- registrazione della bozza di Decreto
- esecuzione completa del workflow
- inserimento annotazioni sui file da pubblicare all'Albo (solo se non coincidono con quelli descritti nella registrazione del Decreto)
- richiesta di pubblicazione all'Albo